# UMガント

リリースノート

Ver. 1.11.3

| 発行日   | 2023/01/25 |
|-------|------------|
| 最終改訂日 | 2023/01/25 |

株式会社シナプスイノベーション

© Synapse Innovation Inc.

Confidential

|                  | UMガント       |  |  |  |
|------------------|-------------|--|--|--|
|                  | リリースノート     |  |  |  |
|                  | Ver. 1.11.3 |  |  |  |
|                  |             |  |  |  |
| 1. Ver. 1.11.3   | 2           |  |  |  |
| 1.1. 概要          | 2           |  |  |  |
| 1.2. 詳細          | 3           |  |  |  |
| 1.2.1. 画面表示速度の改善 | 3           |  |  |  |
| 2. アップグレード手順     | 4           |  |  |  |
| UMガント            | 4           |  |  |  |

UMガント リリースノート Ver. 1.11.3

## 1. Ver. 1.11.3

#### 1.1. 概要

本リリースにおいて、下記の変更を実施しました。

・画面表示速度の改善

各変更による設定の追加等は、本資料の詳細よりご確認ください。

UMガント リリースノート Ver. 1.11.3

### 1.2. 詳細

#### 1.2.1. 画面表示速度の改善

ガントチャート画面の起動、検索、クリアなどの実行時間を改善しました。

## 2. アップグレード手順

パッケージURL:

UMガント

https://login.salesforce.com/packaging/installPackage.apexp?p0=04t2x000004Nyw7AAC

- 1. 本番へのアップグレード前には必ずSandboxにて検証ください。
- 2. 上記のパッケージURLにアクセスしパッケージのインストールを行います。
- 3. ログイン画面でアップデートを行う環境のユーザでログインを行います。

| salesf                       | orce          |  |
|------------------------------|---------------|--|
| ユーザ名                         | 12件の保存されたユーザ名 |  |
| パスワード                        |               |  |
| ログイン信報を保存する                  | >             |  |
| ■ コッキンは非などれまする パスワードをお忘れですか? | カスタムドメインを使用   |  |
| カスタマーユーザではありませんた             | )? 無料トライアル    |  |

UMガント リリースノート Ver. 1.11.3

- 4. 「管理者のみのインストール」を選択し、「アップグレード」をクリックします。 ※インストール前に必ず今回アップグレードを行うバージョンになっているか、 バージョン名を確認します。 アップグレード UMGanttChart コメント作成者 以前のバージョンがインストールされています。既存のデータを保持したままアップグレード できます。 インストール済み: ver 1.8 (1.8) 新しいバージョン: ver 1.8 (1.8.1) 管理者のみのインスト・ すべてのユーザのインス 特定のプロファイルのイ 0 トール ル ンストール... アップグレード キャンセル アプリケーション名 公開者 バージョン名 バージョン番号 UMGanttChart ver 1.8 1.8.1 その他の詳細 コンポーネントを表示
  - 5. インストール完了後、「完了しました」の画面が表示されます。
  - 6. 画面右上の◎ボタンより設定を選択します。

| Q 検索                                |                  | * 🖬 ? 🏟 🐥 🐻                                 |
|-------------------------------------|------------------|---------------------------------------------|
| ・・・・・・・・・・・・・・・・・・・・・・・・・・・・・・・・・・・ |                  | 1 10 12 12 12 12 12 12 12 12 12 12 12 12 12 |
| 四半期パフォーマンス                          | <b>ア</b> シン      | 現在のアプリケーションの設定スタント                          |
| 完了済み ¥0 進行中(>70%) ¥0 目標 🖋           | 今日 6:39 午前 の時点 🧲 | サービスの設定     開発者コンソール                        |
| 500к                                |                  | <b>年</b> ●                                  |
| 400к                                | 現在、              | 注意事項はありません。しばらくしてからもう一度確認<br>してください。        |
| 300x パフォーマンスを表示するには、作業している商談を追加し、ここ | 【に戻っ             |                                             |
| 200к                                |                  |                                             |

#### 7. クイック検索より「インストール」で検索し、「インストール済みパッケージ」を選択します。 アップデートを行ったバージョンになっているか確認します。

| -                                     |                                                                                                    |                                                                                    | Q、 [設定] を検索                               |                               |                              |                     |                  |            | * -                            | ? 🌣 🐥 🐻         |
|---------------------------------------|----------------------------------------------------------------------------------------------------|------------------------------------------------------------------------------------|-------------------------------------------|-------------------------------|------------------------------|---------------------|------------------|------------|--------------------------------|-----------------|
| 設定 ホーム オブジェ                           | ウトマネージャーン                                                                                                    |                                                                                    |                                           |                               |                              |                     |                  |            |                                |                 |
| Q インストール<br>マ アブリケーション                | 職業     インストール済み                                                                                                  | <b>ゥパッケージ</b>                                                                      | 113XS-114                                 |                               | N AMERIK – TENSSZTU I        | - F.F.F.F. 5 AV 5 1 | 7 XXXIIIX 111167 | Z - 788    | SHE <i>ZIK</i> ANGU            |                 |
| ✓ パッケージ インストール済みパッケージ                 | インストール済みパッケー<br>AppElichange ページでは、開発済みのアブリケー                                                                    | ー <b>ジ</b><br>ションやコンポーネントを参照したり、トライアルをしな                                           | とり、ダウンロードして、お音様の sake                     | ssforce.com 環境に直接インストールしたりす   | ることができます。パッケージのインストールの時      | 半週はこちらをご覧ください。      | N 511-~          | ) O f      |                                | COX-SOA67 0     |
| 探しているものが見つかりませんか?<br>グローバル検索をお試しください。 | アプリケーションやコンボーネントは、パッケージでイン<br>たり、グループ単位でリルースしたりできます。<br>インストール演み パッケージの 横にあるリンクにより、<br>パッケージを掛除ま スケ仕 「マンインストール」を | ノストールをれます。インストール直後は、すべての力<br>このページから別のアウションを実行できます。<br>りいかり、ます、Redrージのホイセンフを解現すスCF | になんアプリケーション、タブ、およびた<br>1 「コイヤンスの筆種」をわいわい。 | ロスタムオブジェクトに「開発中」のマークが付い<br>キオ | ており、組織内のユーザは利用できません。こく       | のため、アプリケーションをテスト&   | bよびカスタマイズしてからリリー | スできます。コンボー | -ネントは、[リリース] をクリック して、他の設定を    | 戦略を使用して個々にリソースし |
|                                       | インストール済みパッケージ                                                                                                    |                                                                                    |                                           |                               |                              |                     |                  |            |                                |                 |
|                                       | <b>アクション パッケージる</b><br>アンインストール 📥 <u>UMGanttOhart</u>                                                            | 公開者<br>Synapse Innovation Inc.                                                     | パージョン番号<br>1.8.1                          | 名前空間プレフィックス<br>um.gan tt      | 1221-14日<br>2022/08/01 23:37 | <b>料服</b><br>✓      | 779ケーション<br>1    | 97<br>6    | オブジェクト AppExchange 連備分<br>1 合格 | 7               |
|                                       | アンインストールされたパッケージ<br>アンインストールをれたパッケージのテータのアー:                                                                     | カイブはありません                                                                          |                                           |                               |                              |                     |                  |            |                                |                 |